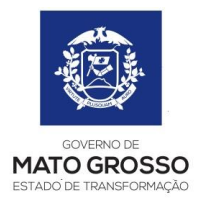

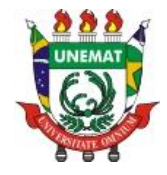

## PASSO A PASSO PARA UTILIZAÇÃO DE ATA DE REGISTRO DE PREÇOS DA SEGES

## INTRODUÇÃO

Este é um manual para utilização de Atas da Seges no portal Siag, elaborado pelos servidores Anderson, do Câmpus de Alta Floresta, e Leandro, do Câmpus de Juara.

O material tem por objetivo auxiliar os servidores da Unemat que trabalham diretamente com os setores de aquisições, contribuindo para padronização dos procedimentos adotados para a utilização de atas no portal de Aquisições do Governo.

Este é um projeto piloto que poderá sofrer alterações para se adaptar às necessidades de uniformização das aquisições. Assim, estamos abertos ao recebimento de sugestões para a melhoria do presente manual.

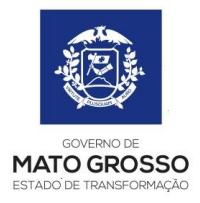

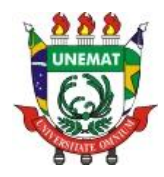

Recebida a solicitação de processo de utilização de ARP da Seges (o processo já deve vir com o número de protocolo e com o Termo de Referência), o setor de aquisições deverá proceder da seguinte forma:

→ Na base do Siag (Sistema de Aquisições Governamentais), deverá escolher a opção Registro de Preço (Figura 1) e, posteriormente, Processo de utilização (figura 2);

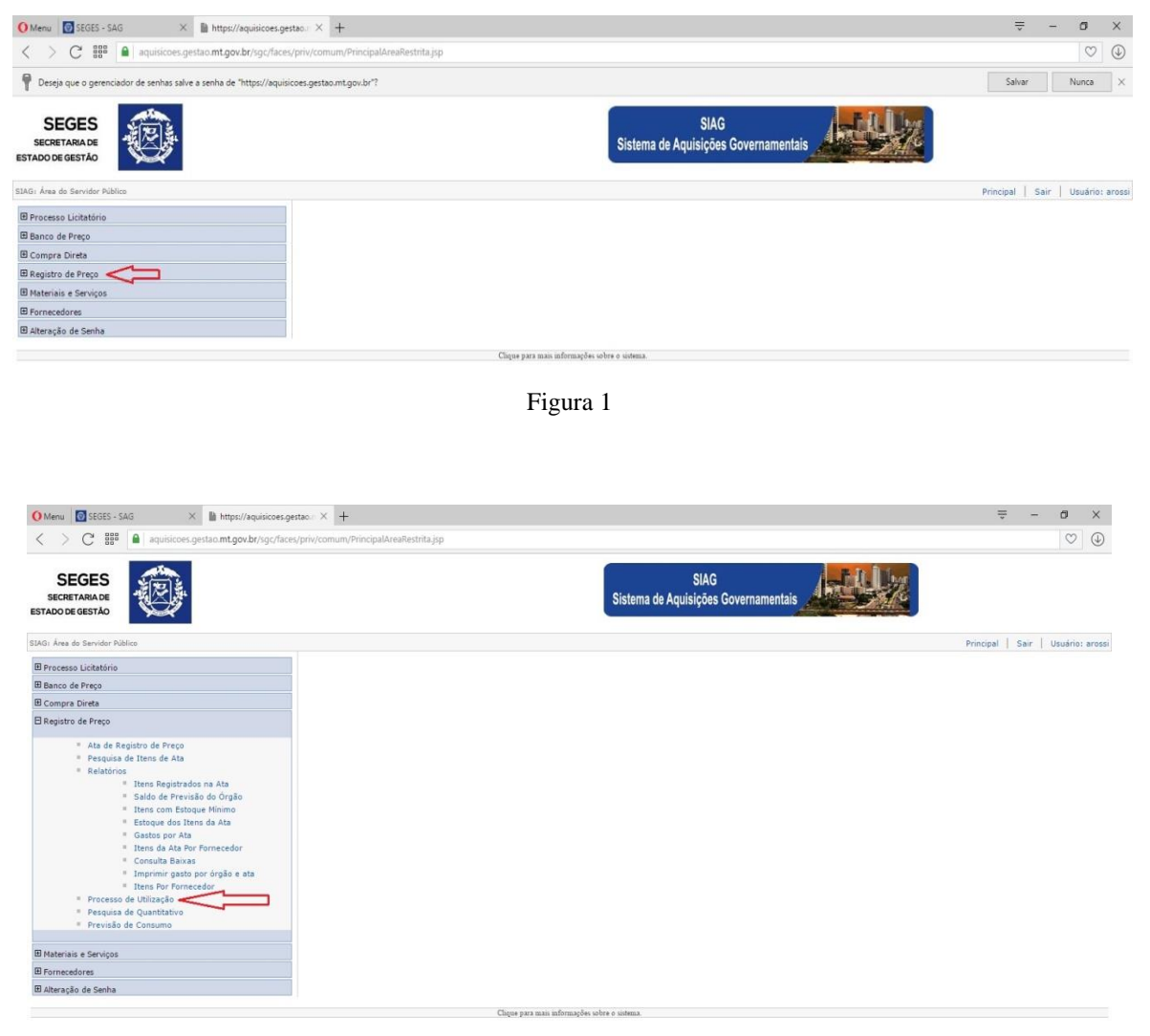

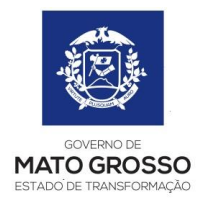

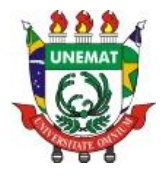

Clicar em "Novo Processo" (figura 3), sendo apresentado a tela para preenchimento das informações da necessárias para a utilização (figura 4)

| G: Área do Servidor Público                                                                                                    |                                                 |                          |                                                               |                                                                                                    |                  | Principal Sair         | Usua    | rio: |
|----------------------------------------------------------------------------------------------------|-------------------------------------------------|--------------------------|---------------------------------------------------------------|----------------------------------------------------------------------------------------------------|------------------|------------------------|---------|------|
| Processo Licitatório                                                                                                    | Processo de U                                   | iilização                |                                                               |                                                                                                    |                  |                        |         |      |
| Banco de Preco                                                                                                    | Novo Proc                                       | esso                     | _                                                             |                                                                                                    |                  |                        |         |      |
| Compra Direta                                                                                                    | Opções de P                                     | esquisa                  |                                                               |                                                                                                    |                  |                        |         |      |
| Penistro de Preco                                                                                                    |                                                 |                          | Atividade:                                                    |                                                                                                    |                  |                        |         |      |
|                                                                                                    |                                                 |                          | Selecione a atividad                                          | × .                                                                                                    |                  |                        |         |      |
| Ata de Registro de Preço                                                                                                    | Procurar por                                    | -                        | Situação:                                                     | -                                                                                                    |                  |                        |         |      |
| <ul> <li>Pesquisa de Itens de Ata</li> <li>Relatórios</li> </ul>                                                                                                    | Abvidade                                        |                          | Órcão:                                                        | <u> </u>                                                                                                    |                  |                        |         |      |
| Itens Registrados na Ata                                                                                                    |                                                 |                          | Selecione o órgão 🗸                                           | ]                                                                                                    |                  |                        |         |      |
| <ul> <li>Saldo de Previsão do Orgão</li> <li>Dans com Estaque Minimo</li> </ul>                                                                                                    | Barren Jacob                                    | 1 deces                  |                                                               |                                                                                                    |                  |                        |         | -    |
| <ul> <li>Estoque dos Itens da Ata</li> </ul>                                                                                                    | Pesquisar                                       | Limpar                   |                                                               |                                                                                                    |                  |                        |         |      |
| Gastos por Ata                                                                                                    | N.º Ata                                         | Validade Ata             | Processo                                                      | Objeto                                                                                                    | Órgão            | Atividade              | Recebid | 2    |
| <ul> <li>Itens da Ata Por Fornecedor</li> <li>Consulta Baiyas</li> </ul>                                                                                                    | 054/2009                                        | 03/09/2010               | 0000002                                                       | Adecão                                                                                                    | UNEMAT           | Finalizar Processo -   | SIM     | 23   |
| <ul> <li>Imprimir gasto por órgão e ata</li> </ul>                                                                                                    |                                                 |                          | Providentation (                                              |                                                                                                    |                  | Orgão                  |         |      |
| Itens Por Fornecedor                                                                                                    | 030/2012                                        | 27/12/2013               | 0006947                                                       | Aquisição de gêneros alimenticios sendo café, água e água tônica.                                           | UNEMAT           | Orgão Recebe Processo  | SIM     | 95   |
| <ul> <li>Processo de Ublização</li> <li>Resouira de Quantitativo</li> </ul>                                                                                                    | 025/2012                                        | 04/02/2014               | 0007217                                                       | Aquisição de Papel A4.                                                                                      | UNEMAT           | Orgão Recebe Processo  | SIM     | 25   |
| <ul> <li>Previsão de Consumo</li> </ul>                                                                                                    | 027/2015                                        | 28/09/2016               | 0010805                                                       | MATERIAL DE EXPEDIENTE                                                                                      | UNEMAT           | Finalizar Processo -   | NÃO     | 25   |
|                                                                                                    | 029/2012                                        | 07/01/2014               | 0010256                                                       | Amisirão de Emistor Multimidia                                                                              | UNEMAT           | Ornão Rerebe Preserve  | STM     |      |
| ateriais e Serviços                                                                                                    | 029/2012                                        | 07/01/2014               | 0012192                                                       | Aquisicão de Materiais Reconsentes                                                                          | INEMET           | Orgino Recebe Processo | CTM     | 25   |
| ornecedores                                                                                                    | 029/2012                                        | 07/01/2014               | 0012157                                                       | regenzation de matematic permanêntes                                                                        | 00000001         | Finalizas Presess      | D14     | 25   |
| lteração de Senha                                                                                                    | 029/2016                                        | 11/10/2017               | 0634144                                                       | Prestação de serviços de administração de oficina                                                           | UNEMAT           | Órgão                  | SIM     | 25   |
|                                                                                                    |                                                 |                          |                                                               | Aquisição de Material Permanente: Projetores Multimidia, para atender                                       |                  |                        |         | T    |
|                                                                                                    | 029/2012                                        | 07/01/2014               | 0013756                                                       | a demanda do Convênio Pro-Equipamento 046/2011, em execução pela                                            | UNEMAT           | Orgão Recebe Processo  | SIM     | \$5  |
|                                                                                                    |                                                 |                          |                                                               | UNEMAT                                                                                                    |                  |                        |         |      |
|                                                                                                    | 027/2014                                        | 29/05/2015               | 0026254                                                       | Fretamento de onibus, para atender a demanda da Pro Reitoria de                                             | UNEMAT           | Finalizar Processo -   | SIM     |      |
|                                                                                                    |                                                 |                          |                                                               | Assunto Estudantil da Universidade do Estado de Mato Grosso                                                 |                  | Órgão                  | THE.    | -    |
|                                                                                                    | 023/2013                                        | 26/08/2014               | 0038927                                                       | Adesão a Ata de Registro de Preços nº 023/2013 - SAD, referente a                                           | UNEMAT           | Finalizar Processo -   | SIM     | 25   |
|                                                                                                    |                                                 |                          |                                                               | aquisição de material de expediente para atender a demanda UNEMAT.                                          |                  | orgao                  |         | +    |
|                                                                                                    | 017/2013                                        | 29/07/2014               | 0017006                                                       | CONTRATAÇÃO DE EMPRESA ESPECIALIZADA NOS SERVIÇOS DE<br>MANUTENCÃO DEEDIAL CORRETIVA, EDRNECIMENTO DE DECAS | UNEMAT           | Finalizar Processo -   | CTM.    |      |
|                                                                                                    | 0177 2020                                       |                          | 0017000                                                       | MATERIAIS/INSUMOS E MÃO DE OBRA.                                                                            | CHL/HI           | Órgão                  | 01111   | 1    |
|                                                                                                    |                                                 |                          |                                                               | Serviço de Agenciamento e fornecimento de bilhetes de passagens                                             |                  | Finalizar Processo -   |         |      |
|                                                                                                    | 022/2015                                        | 07/08/2016               | 0028643                                                       | terrestres intermunicipals                                                                                  | UNEMAT           | Órgão                  | SIM     | 22   |
|                                                                                                    |                                                 |                          |                                                               |                                                                                                    |                  |                        |         | 1    |
| I CEGEC, CAG X A https://amiri                                                                                                    | mas partan = X +                                |                          |                                                               |                                                                                                    |                  | =                      | -       |      |
| u 💽 SEGES - SAG X 🗎 https://aquisie                                                                                                    | coes.gestao × +                                 |                          |                                                               |                                                                                                    |                  | ÷                      | -       |      |
| u SEGES - SAG × https://aquisik<br>> C IIII A quisicoes.gestao.mt.gov.br/sg                                                                                                    | coes.gestac × +                                 | /ProcessoUtilizacaoPac   | eListjsp                                                      | suc                                                                                                    |                  | -                      | -       |      |
| SEGES - SAG X https://squaik     Constraints of the second second s | coes.gestao X +                                 | /ProcessoUtilizacaoPac   | eListjsp                                                      | SIAG<br>Sistema de Aquísições Governamentais                                                                | <u>44</u> /2     |                        |         | 1    |
| Stotes-skal     X     Mttps://squak     Comparison     Mttps://squak     Mttps://squak     Mttps:/squak     Mttps://squak     Mttps:/ | coes.gestao X +                                 | /ProcessoUtilizacaoPag   | eListjsp                                                      | SIAG<br>Sistema de Aquisições Governamentais                                                                | <u></u>          | Frincipal              |         | 10   |
|                                                                                                    | coes.gestac.: X +                               | /ProcessoUtilizacaoPag   | etistjsp                                                      | SIAG<br>Sistema de Aquisições Governamentais                                                                |                  |                        | Sair    | 1    |
| SSESS-SAG X https://aquiais     C    If if if if if if if if if if if if if if                                                                                                    | coesgettao: × +<br>cr/face/prin/hgc/regpreco    | /ProcessoUtilizacaoPag   | elistipp<br>Data do P                                         | SIAG<br>Sistema de Aquísições Governamentais                                                                | 04/2017 10:59:55 |                        | Sair    | 1    |
|                                                                                                    | coergette: × +                                  | (Processo Utilizacao Pag | etistjap<br>Duta do P                                         | SIAG<br>Sistema de Aquisições Governamentais                                                                | 04/2017 10:50:53 | ₩<br>Principal         |         | 1.4  |
| SECES-SAG     X     https://quisi     top://quisi     top | cossigestes: × +<br>crfaceUpriv/sgc/regpreco    | (ProcessoUtilizacaoPag   | elistjsp<br>Deta de P                                         | SIAG<br>Sistema de Aquisições Governamentais                                                                | 84/2017 10:59:53 | Principal              |         | ]    |
|                                                                                                    | coesgettao: × +<br>ic/face/pit/sigc/regpreco    | (ProcessoUtilizacaoPag   | elistisp<br>Duta do P                                         | SIAG<br>Sistema de Aquisições Governamentais                                                                | 84/2017 10:59:55 | Principal              | _ Sair  | ] 1  |
|                                                                                                    | cossigestable: X +<br>crface-uprin/hgc/tegpreco | (ProcessoUtilizacaoPeg   | elistjip<br>Dota do P                                         | SIAG<br>Sistema de Aquisições Governamentais                                                                | 04/2017 10:59:55 | Principal              | _ Sair  | ]    |
|                                                                                                    | consignation × +<br>icr(face/priv/sgc/regpreco  | (Processo Utilizacao Pag | el int jap                                                    | SIAG<br>Sistema de Aquisições Governamentais<br>necessor: 07<br>regentracional:                             | 04/2017 10:59:55 | Precipal               |         | 1    |
| brocks-sko     x     https://squak     https://squak     control of the state of the state  | coesgettao: × +<br>cofcaceu/priv/tigc/regpreco  | (ProcessoUtilizacaoPag   | eList.jsp<br>Data de P<br>Staadie<br>Vootdet                  | Siatema de Aquisições Governamentais                                                                        | 04/2017 10:59:55 | Principal              | Sair    |      |
| SECIS-SAG     Market And And And And And And And And And And                                                                                                    | cossigestaes × +<br>cr/sceu/priv/sgc/regpreco   | (ProcessoLitilizacaoPag  | elintjip<br>Data do P<br>Strasder<br>Undado<br>P Data do C    | Sistema de Aquisições Governamentais                                                                        | B4/2017 10-90-95 | Principal              |         | ] 1  |
|                                                                                                    | coesgettao: × +<br>ic/face/pit/sgc/regpreco     | /ProcessoUtilizacao Pag  | eListjip<br>Data do P<br>Stracko<br>P<br>Data do C            | SIAG<br>Sistema de Aquisições Governamentais<br>nocessor: 07<br>regestracional: 0                           | 2.UREMY V        | Principal              | - Sair  |      |
| SSSS-SAG     X     Marcolar Action     SSSS-SAG     X     Marcolar Action     SSSS-SAG     X     Marcolar Action     SSSS-SAG     X     Marcolar Action     SSSS-SAG     X     Marcolar Action     SSSSS-SAG     X     Marcolar Action     SSSSS-SAG     X     Marcolar Action     SSSSS-SAG     X     Marcolar Action     SSSSSS-SAG     X     Marcolar Action     SSSSSSSSS     X     Marcolar Action     SSSSSSSSS     X     Marcolar Action     SSSSSSSSS     X     Marcolar Action     Marcolar Action     SSSSSSSSSS     Marcolar Action     Marcolar Action     Marcolar A | cossigeration: X +<br>crfaceUprin/hgc/regpreco  | (Processol/tilizacaoPag  | elistjip<br>Data de D<br>Staaçãer<br>Utidade (<br>P Data de C | SIAG<br>Sistema de Aquisições Governamentals<br>recessor 077<br>repantacionalt c                            | 84/2017 10-30-45 | Principal              | - · · · | I    |
| SECES-SAG     Market Second and Second and Second  | coesgettao: × +<br>ic/face/pit/sig/regreeco     | (ProcessoUtilizacaoPag   | eList_pp<br>Data de P<br>Staacder<br>Unidade t<br>Data de C   | SIAG<br>Sistema de Aquisições Governamentais                                                                | 04/2017 10:59:45 | Principal              | - Sair  |      |
|                                                                                                    | cossigestes: × +<br>cr/sceuprin/sgc/regreeco    | (ProcessoLitilizacaoPag  | elistjip<br>Data de P<br>Stracien<br>Unistei<br>P Data de C   | SIAG<br>Sistema de Aquisições Governamentals<br>recessor 027<br>repartacional:                              | 2_UREMAT V       | Principal              | Sair    | I    |

Figura 4

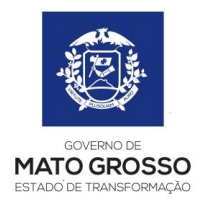

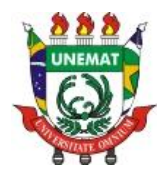

→ Posteriormente, buscar a Ata que pretende utilizar (atente-se ao fato de que pode haver duas atas com o mesmo número. Isto acontece para separar os lotes reservados às MEs e às EPPs. Neste caso, deverá escolher "sempre" o lote reservado, caso ainda tenha quantitativo) (Figura 5);

| < > C 118  aquis                           | coes.gestao. <b>mt.gov.br</b> /ygc/faces/priv/sgc/negpreco/ProcessoUtilizacaoPageList.jsp                                                                                                    |             | C       | 2 4        |
|--------------------------------------------|----------------------------------------------------------------------------------------------------|-------------|---------|------------|
| SEGES<br>SECRETARIA DE<br>ISTADO DE GESTÃO | SIAG<br>Sistema de Aquisições Governamentais                                                                                                    |             |         |            |
| IAG: Área do Servidor Público              |                                                                                                    | Principal S | air Usu | Jários art |
| Processo de Utilização de Ata              |                                                                                                    |             |         |            |
| Voltar Salvar                              |                                                                                                    |             |         |            |
| Processo de Utilização da Ata              |                                                                                                    |             |         |            |
| * Número da Ata:                           | 023/2016 - RP MARA FUTURA E EVENTUAL AQUISIÇÃO E INSTALAÇÃO DE CONDICIONADORES DE AR                                                                                                    |             |         | Y          |
| Número do Processo:                        | 021/2016 - RP MARA EVENTUAL CONTRATAÇÃO DE EMPRESA ESPECIALIZADA EM SOLUÇÃO DE VIDEOMALL E SALA DE SITUAÇÃO.                                                                                                    |             |         | ^          |
| * Exercicio:                               | 022/2016 - KP MAK CONTRATAÇÃO DE EMPRESA DIRDUCA ESECULIZADA NA PRESTAÇÃO DE SERVIÇIO DE LOCAÇÃO DE VELOLIDS<br>023/2016 - KP MAK CONTRATAÇÃO DE EMPRESA DIRDUCA ESECULIZADA NA PRESTAÇÃO DE SERVIÇIO DE LOCAÇÃO DE VELOLIDS                                                                                                    |             |         |            |
| Nome do Responsável:                       | 022/2016C + RP MAA RUTUKA E EVENTUKA KAUSISCAD E INSTALAÇÃO DE CONDICIONADORES DE AR<br>024/2016 - DP MAA RUTUKA E EVENTUKA KAUSISCAD E MENERILAS FERMINANTES = ELETRODUEETICOS                                                                                                    |             |         | -          |
| Número do Protocolo                        | 025/2016 - RP MAR RITURAL E EVENTULA AQUISIÇÃO E INSTAÇÃO DE VIDROS, MARA ATENDER ADS ÓRIÃOS/ENTIDADE DO PODER EXECUTIVO ESTADUAL<br>20/2016 - PP MAR RITURAL E EVENTULA ENDEREMINISTICISMO E DISTINCIÓN DE DISTINCIÓN DE DISTINCIÓN DE DISTINCIÓN DE                                                                                                    |             |         |            |
| Atividade:                                 | 027/2016 - 4P MAR HTURA CONTRAT: DE EMPRESA ESPEC, EM PRESTRAÇÃO DE SERVIÇOS E FORMECIMENTOS DE MATERIAIS P/ REAL. DE EVENTOS<br>EN DIAS E - MARIA RUTURA EXEMPTINA MUNERAR DE AUMENTAS COM MUNERAR DE AUMENTAS DE MATERIAIS P/ REAL.                                                                                                    |             |         |            |
| Unidade Gestora:                           | Validate - Per Per For Dave externious, regularized de Centacina do moste contractor de contractor d                                                                                                    |             |         |            |
| • Nº da C.I.:                              | 0 00/2016 • KP MMA FOLKINE EVENTIONAL AQUISILIKAI DE MMELLAN, MMA USU NAS ATTUDUNDES ADDITIONAL TATUNKÉ DE SUBANDAS ONTAUNADE DU MODER EXECUTIVO ESTADURI.<br>031/2015 • KP MAA FUTURE EVENTIONAL CONTRATAÇÃO DE REMESA ESPECTATIZADA EN REFORMA E MANUTENÇÃO DO VADAR EXECUTIVO                                                                                                    |             |         |            |
| Carona:                                    | 032/2016 - RP HAA CONTRATAÇÃO DE EMPRESA ESPECI. NA PRESTAÇÃO DE SERVIÇOS TECNICOS PARA AVALIAÇÕES E PERICLAS DE IMOVEIS PARA PROCEDER AO LEVANTAMENTO PÍSICO COM GEORREPERENCIAMENTO<br>033/2016 - RP HAA USICIÓN DE CONCERTO DE EMPRESA ESPECI. NA PRESTAÇÃO DE SERVIÇOS TECNICOS PARA AVALIAÇÕES E PERICLAS DE IMOVEIS PARA PROCEDER AO LEVANTAMENTO PÍSICO COM GEORREPERENCIAMENTO<br>033/2016 - RP HAA USICIÓN DE CONCERTO DE UNENTE COMO LA PAÇÃO I.C.                                                                                                    |             |         | - 10       |
| • Objeto:                                  | 03/2016 - R.P.FUTURA E EVENTUAL CONTRATAÇÃO DE EMPRESA RARA RESTAÇÃO DE SERVIÇO E FONICIONIMINTO DE MATERIAS RARA REALTAÇÃO DE EVENTOS DA CARVANA DA TRANSFORMAÇÃO.<br>037/2016 - REGOSTRO DE MERCO PILUDAS E EVENTUAL ACUBER ESFRADORES DE LEITE: TANOUES ISOTÊMICIOS MILLATICINO TOU SUINAS PARA MESTEVIZIÃÃO DE CÂMPARAS FRIAS.                                                                                                    |             |         |            |
| * Descrição do Objeto:                     | 35/2316 - RP PARA PUTURA É EVENTULA AQUISIÇÃO DE EQUIRAVERTO DE PARO-Y PARA INSPEÇÃO CORPORAL ISÓANIRE DE COMPO E PERIFERICOS) RAN DETECIÃO DE COLULARES, ARMAS, DROGAS, NARCÓTICOS, EXPLOSIVOS E OUTROS LLICITOS.<br>357/2316 - RP PARA PUTURA E EVENTULA AQUISIÇÃO DE INSPEÇÃO CORPORAL INSPEÇÃO CORPORAL ISÓANIRE DE COMPO E PERIFERICOS) RAN DETECIÃO DE COLULARES, ARMAS, DROGAS, NARCÓTICOS, EXPLOSIVOS E OUTROS LLICITOS.<br>357/2316 - RP PARA PUTURA E EVENTULA AQUISIÇÃO DE INSPEÇÃO CORPORAL INSPEÇÃO CORPORAL ISÓANIRES DE CORPE FEREITIVO ESTADA INSPEÇÃO CORPORAL ISÓANIRES DE CORPE FEREITIVO ESTADA DE ANTICIDA DE PARA PUTURA E EVENTULA AQUISIÇÃO DE INSPEÇÃO CORPORAL ISÓANIRES DE CORPE FEREITIVO ESTADA DA SO ROMANDA DOS ÓRDADES DE ADEL PARA PUTURA DE ADELIMANDA DA SO ROMANDA DA SO ROMANDA                                                                                                    |             |         |            |
| * Observações:                             | ENTOISE - BEAUA HITUNA E EVENTUAL CONTRÂNÇÃO DE UNIÑESA ESECULIZADA IN FORMECIMENTO A LA COMUNITARIA LOS DE COLUMA INCE DE ACONDICIONANTITO<br>INCENSE: SE BAIA HITUNA E EVENTUAL CONTRÂNÇÃO DE UNIÑESE ESECULIZADA IN FORMECIMENTO A MARIANCIA NA MARIA EN MUN<br>ANTOINE - SE BAIA HITUNA E EVENTUAL CONTRÂNÇÃO DE UNIÑESE ESECULIZADA IN FORMECIMENTO A MARIANCIA MARIANO ANTOINE A DECIMINA DA COMUNITARIA DE ACONDICIONANTITO<br>INCENSE DE ACONDICIONANTITO<br>INCENSE DE ACONDICIONALIZADORIZADORISTICO<br>INCENSE DE ACONDICIONANTITO<br>INCENSE DE ACONDICIONANTITO<br>INCENSE DE ACONDICIONALIZZADORI DE ACONDICIONALIZZADORI<br>INCENSE DE ACONDICIONALIZZADORI DE ACONDICIONALIZZADORI DE ACONDICIONALIZZADORI<br>INCENSE DE ACONDICIONALIZZADORI DE ACONDICIONALIZZADORI<br>INCENSE DE ACONDICIONALIZZADORI DE ACONDICIONALIZZADORI DE ACONDICIONALIZZADORI DE ACONDICIONALIZZADORI<br>INCENSE DE ACONDICIONALIZZADORI DE ACONDICIDARIZZADORI DE ACONDICIDARIZADORI DE ACONDICIDARIZZADORI DE ACONDICIDARIZADORI DE ACONDICIDARIZZADORI<br>INCENSE DE ACONDICIDARIZZADORI DE ACONDICIDARIZZADORI DE ACONDICIDARIZZADORI DE ACONDICIDARIZIONALIZZADORI DE ACONDICIDARIZZADORI DE ACONDICID |             |         | ×          |
| Ordens de Utilização não Assinadas         |                                                                                                    |             |         |            |
|                                            |                                                                                                    |             |         |            |
|                                            |                                                                                                    |             |         |            |

Figura 5

➔ Após escolher a Ata, preencher todas as informações e salvá-las, posteriormente devese clicar no botão "Documentos" (figura 6);

| 💽 Menu 🔯 SEGES - SAG 🛛 🗙 📓 https://ac      | quisicoes.gestao × +                                         |                                      |                     | ÷         | -    | 0       | ×     |
|--------------------------------------------|--------------------------------------------------------------|--------------------------------------|---------------------|-----------|------|---------|-------|
| < > C 🗱 🗎 aquisicoes.gestao.mt.gov.t       | w/sgc/faces/priv/sgc/regpreco/ProcessoUtilizacaoPageList.jsp |                                      |                     |           |      | $\odot$ |       |
| SEGES<br>SECRETARIA DE<br>ESTADO DE GESTÃO |                                                              | SIAG<br>Sistema de Aquisições Govern | amentais            |           |      |         |       |
| SIAG: Área do Servidor Público             |                                                              |                                      |                     | Principal | Sair | Usuáric | aross |
| Processo de Utilização de Ata              |                                                              |                                      |                     |           |      |         | ?     |
| Voltar Salvar Ocorrencias Trâmite          | Documentos                                                   |                                      |                     |           |      |         |       |
| Processo de Utilização da Ata              |                                                              |                                      |                     |           |      |         |       |
| Número da Ata:                             | 023/2016C                                                    | Validade da Ata:                     | 21/08/2017          |           |      |         |       |
| Número do Processo:                        | 0034457                                                      | Data do Processo:                    | 30/03/2017 16:16:42 |           |      |         |       |
| * Exercício:                               | 2017~                                                        |                                      |                     |           |      |         |       |
| * Nome do Responsável:                     | ANDERSON PAULO ROSSI                                         |                                      |                     |           |      |         |       |
| Número do Protocolo                        | 34457/2017                                                   |                                      |                     |           |      |         |       |
| Atividade:                                 | Criar Processo - Órgão                                       | Situação:                            | Recebida            |           |      |         |       |
| Unidade Gestora:                           | UNEMAT - FUNDAÇÃO UNIVERSIDADE DO ESTADO DE MATO GROSSO      | Unidade Organizacional:              | OD_UNEMAT           |           |      |         |       |
| Nº da C.I.:                                | 01/2017                                                      | * Data da C.I.:                      | 24/01/2017          |           |      |         |       |
| Caronat                                    |                                                              |                                      |                     |           |      |         |       |
| * Objeto:                                  | AQUISIÇÃO DE APARELHOS DE AR CONDICIONADO                    |                                      |                     |           |      |         |       |
| Descrição do Objeto:                       | ADESÃO A ATA DE REGISTRO DE PREÇOS (ÓRGÃO MARTIC             |                                      |                     |           |      |         |       |
| Observações:                               | DEVE-SE OBSERVAR AS CLÁUSULAS DA LICITAÇÃO DE ORIGEM.        | 3947                                 |                     |           |      |         |       |
| Ordens de Utilização não Assinadas:        |                                                              |                                      |                     |           |      |         |       |
| Voltar Salvar Ocorrências Trâmite          | Documentos                                                   |                                      |                     |           |      |         |       |
|                                            | Chivena none ensis in                                        | Seenarillas unbez o sistama          |                     |           |      |         |       |

Figura 6

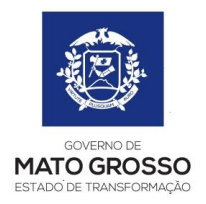

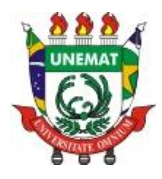

➔ Então, em "Documentos do Processo", escolher a opção "Novo Pedido de Utilização" (figura 7). Assim, será apresentada a tela (figura 8) para preenchimento de maiores informações (atentar para o fato de no preenchimento do local da entrega, deve-se observar o que diz a ata, pois muitas vezes a entrega é feita somente na Capital e em Várzea Grande);

| nu 🔯 SEGES - SAG                                                                                                    | e e interes                                                                                                    |                                                                                                    |                                                                                                    |                                                                                                    |                                                     |                       |         | C              |
|----------------------------------------------------------------------------------------------------|----------------------------------------------------------------------------------------------------|----------------------------------------------------------------------------------------------------|----------------------------------------------------------------------------------------------------|----------------------------------------------------------------------------------------------------|-----------------------------------------------------|-----------------------|---------|----------------|
| > C 888                                                                                                    | aquisicoes.gestao.mt.go                                                                                                    | w.br/sgc/faces/priv/sgc/regpreco/Process                                                                                                    | soUtilizacaoPageForm.jsp                                                                                                   |                                                                                                    |                                                     |                       |         |                |
| EGES<br>ETARIA DE<br>DE GESTÃO                                                                                                    | <b>@</b>                                                                                                    |                                                                                                    |                                                                                                    | SIAG<br>Sistema de Aquisições Governamentais                                                                                                  |                                                     |                       |         |                |
| a do Servidor Público                                                                                                    |                                                                                                    |                                                                                                    |                                                                                                    |                                                                                                    |                                                     | Principal             | Sair    | Usuá           |
| nentos - Processo U                                                                                                    | tilização                                                                                                    |                                                                                                    |                                                                                                    |                                                                                                    |                                                     | Principal             | 1 200   | 1 0101         |
| oltar Trämite                                                                                                    |                                                                                                    |                                                                                                    |                                                                                                    |                                                                                                    |                                                     |                       |         |                |
| rmações do Process                                                                                                    | o Utilização                                                                                                    |                                                                                                    |                                                                                                    |                                                                                                    |                                                     |                       |         |                |
| esso:                                                                                                    | 0034457                                                                                                    |                                                                                                    | Órgão:                                                                                                    | UNEMAT                                                                                                    |                                                     |                       |         |                |
| to:                                                                                                    | AQUISIÇÃO DE APARELHOS D                                                                                                    | E AR CONDICIONADO                                                                                                    | Data Criaçãos                                                                                                    | 30/03/2                                                                                                    | 017                                                 |                       |         |                |
|                                                                                                    |                                                                                                    |                                                                                                    |                                                                                                    |                                                                                                    |                                                     |                       |         |                |
| mentos do Process                                                                                                    |                                                                                                    |                                                                                                    |                                                                                                    |                                                                                                    |                                                     |                       |         |                |
| pedido de Utilização                                                                                                    |                                                                                                    |                                                                                                    |                                                                                                    |                                                                                                    |                                                     |                       |         |                |
| r Nota Empenho<br>o Anexo                                                                                                    | Тро                                                                                                    |                                                                                                    | Descrição                                                                                                    |                                                                                                    |                                                     |                       |         |                |
| no -                                                                                                    |                                                                                                    | Totalização - Pedido de utilização e ordem de ut                                                                                                    | itação                                                                                                    |                                                                                                    | Va                                                  | ualzar                |         |                |
|                                                                                                    |                                                                                                    |                                                                                                    |                                                                                                    |                                                                                                    |                                                     |                       |         |                |
| tar Trámite                                                                                                    |                                                                                                    |                                                                                                    |                                                                                                    |                                                                                                    |                                                     |                       |         |                |
|                                                                                                    |                                                                                                    |                                                                                                    |                                                                                                    |                                                                                                    |                                                     |                       |         |                |
|                                                                                                    |                                                                                                    |                                                                                                    | Figura 7                                                                                                    |                                                                                                    |                                                     |                       |         |                |
| u SEGES - SAC                                                                                                    | 5 × 🖬 https://                                                                                                    | //aquisicoes.gestac = × +                                                                                                    | Figura 7                                                                                                    |                                                                                                    |                                                     |                       | -       | đ              |
| u SEGES - SAG                                                                                                    | a × https://                                                                                                    | //squisicoes.gertac.r × +<br>wbt//sgc/faces/priv/sgc/regpreco/Process                                                                                                    | Figura 7                                                                                                    |                                                                                                    |                                                     | ÷                     | -       | ð              |
| C SEGES - SAC<br>C SSS<br>EGES<br>ETARADE<br>XEGESTÃO                                                                                                    | s × https:<br>aquisicoes.gestao.mt.go                                                                                                    | //equisicoes.gettac= × +<br>wbb/jgc/faces.jpriv/jgc/regpreco.jProcess                                                                                                    | Figura 7                                                                                                    | SIAG<br>Sistema de Aquisições Governamentais                                                                                                  |                                                     | 4                     | -       | e<br>C         |
| a SEGES - SAC<br>C IIII<br>EGES<br>HETARIADE<br>DE GESTÃO<br>do Senidor Público                                                                                                    | s × https://www.go                                                                                                    | //tep/sicces.getsio: X +<br>wbb/hgc/faces/priv/hgc/regpreco/Proces                                                                                                    | Figura 7                                                                                                    | SIAG<br>Sistema de Aquisições Governamentais                                                                                                  | 1 <mark>-2-12</mark>                                | Principal             | - Sair  | C<br>C         |
| a SEGES - SAG<br>C 888<br>EEGES<br>EETARADE<br>DE GESTÃO<br>do Senidor Público<br>do Senidor Público<br>do Senidor Público                                                                                                    | s × https://www.stan.org/government/government/go                                                                                                    | //aquisicoes.getsa × +<br>wbr/vgc/faceu/priv/vgc/regpreco/Process                                                                                                    | Figura 7                                                                                                    | SIAG<br>Sistema de Aquisições Governamentais                                                                                                  |                                                     | Principal             | - Sair  | ල<br>ල<br>სසංස |
| u SEGES - SAG<br>C III<br>EEGES<br>RETARIADE<br>DE GESTÃO<br>de Unicação<br>de Unicação<br>de Unicação                                                                                                    | 5 × https://www.second.com/second/second/sec | //aquidoes.gettao:: X +<br>wbr/igc/faceu/prin/igc/regpreco/Process                                                                                                    | Figura 7                                                                                                    | SIAG<br>Sistema de Aquisições Governamentais                                                                                                  |                                                     | Principal             |         | C<br>Usud      |
| a SEGES - SAC<br>C SSS<br>EEGES<br>RETARIADE<br>OS GESTÃO<br>do Sendor Público<br>do Sendor Público<br>do Sendor Público<br>do Utilização<br>terra Salvar<br>Salvar                                                                                                    | 3 × Nttps:<br>a aquisicoes.gestac.mt.go                                                                                                    | //equilicoes.gettes= × +<br>Wab/sig:/faces.jpriv/zig:/regpreco/Process                                                                                                    | Figura 7                                                                                                    | SIAG<br>Sistema de Aquísições Governamentais                                                                                                  |                                                     | Principal             |         | <b>6</b><br>C  |
| a SEGES - SAC<br>C SSS<br>EEGES<br>BE GESTAO<br>do Servidor Núbico<br>do Servidor Núbico<br>do Utilização<br>Rar Salvar                                                                                                    | s × https://www.stan.mt.go                                                                                                    | //aquisicoes.getsa X +<br>wbr/rgc/faceu/priv/rgc/regpreco/Process                                                                                                    | Figura 7                                                                                                    | SIAG<br>Sistema de Aquisições Governamentais                                                                                                  |                                                     | Trinspal              |         | C<br>Usud      |
| SSOES - SAC<br>SSOES - SAC<br>C 300<br>EEGES<br>SSOES - SAC<br>SSOES - SAC                                                                                                    | a X https://www.second.com/go                                                                                                    | //aquidooes.gettac:: X +<br>wbr/igc/faceu/priv/igc/regpreco/Process                                                                                                    | Figura 7                                                                                                    | SIAG<br>Sistema de Aquisições Governamentais<br>Bota de peetidor                                                                              |                                                     | Trinspal              |         | C<br>Usud      |
| SECES - SACA     SECES - SACA     SECES     SECES                                                                                                    | s × https://www.stan.mt.go                                                                                                    | //equilicoes.getta> × +<br>wbb/r/gc/faces/priv/rgc/regpreco/Process<br>ruscacko universe<br>sosaas                                                                                                    | Figura 7                                                                                                    | SIAG<br>Sistema de Aquisições Governamentais<br>Duta do pedidor<br>Validade do Atas                                                           | 11/08/2017                                          | Trindpal              |         | C<br>Usud      |
| SEGES - SAC<br>C SEGES - SAC<br>C SEG<br>EGESS<br>ETARADE<br>do Savidor Público<br>do Savidor Público<br>do Savidor Público<br>do Utilização<br>ter do Público<br>do Utilização<br>vitadado Solicitante<br>se do Babalo<br>Vitadado Solicitante<br>se do Babalo                                                                                                    | s × https://www.stan.org/governments/                                                                                                    | //aquisicoes.gestac × +<br>wbr/vgc/faceu/priv/vgc/regpreco/Process<br>support/goc/faceu/priv/vgc/regpreco/Process<br>support/goc/faceu/priv/vgc/regpreco/Process<br>support/goc/faceu/priv/vgc/regpreco/Process                                                                                                    | Figura 7                                                                                                    | SIAG<br>Sistema de Aquisições Governamentais<br>Data do pedido:<br>Vasidade da Ata:<br>Controle da Prevasão:                                  | 21/60/03/7<br>Ma                                    | <b>₹</b><br>Principal | - Sair  | C<br>Usud      |
| I SEGES - SACA     C SEGES     C SEE     C SEE                                                                                                    | s × https://www.stac.mt.go                                                                                                    | //equilicoses.getstee: X +<br>wbb//igc/faces.lptn//igc/regpreco/Process<br>expanded universe<br>expanded universe<br>expanded<br>expanded<br>expand                                                                                                    | Figura 7<br>но Utilizacao Documentos AddPageForm (sp)<br>номое во ектоко оте мито влово<br>измоте во ектоко оте мито влово | SIAG<br>Sistema de Aquísições Governamentais<br>Dete do pedido:<br>Validado da Atasi<br>Controle do Previsão:                                 | 21/68/2017<br>Nie                                   | Trinopal              | - Sair  |                |
| SEGES - SAG     C     SEGES - SAG     C     SEGES     C     SEGES     SEGES     S                                                                                                    | 5 × https://www.second.com/go                                                                                                    | //едийсоев.getsta Х +<br>wbt/r/gc/faces/priv/r/gc/regpreco/Process<br>wbt/r/gc/faces/priv/r/gc/regpreco/Process<br>e222956<br>вя яма литика с в                                                                                                    | Figura 7                                                                                                    | SIAG<br>Sistema de Aquisições Governamentais<br>Data do pacidor<br>Validade da Ata:<br>Controle da Previsião:<br>Prano:                       | 2//62/01/7<br>No<br>2000/04/2 EDTAL E TEMO D 61     | Principal             | - Sair  | C<br>Usud      |
| Image: Sector - SAC     Sector - SAC     Sector - SA                                                                                                    | s × https://www.stan.org/governments/                                                                                                    | //aquisicoes.gestac X +<br>wbr/vgc/faceu/priv/vgc/regpreco/Process<br>executive<br>executive                                                                                                    | Figura 7                                                                                                    | SIAG<br>Sistema de Aquisições Governamentais<br>Data do pacildo:<br>Validade da Atas<br>Controle de Previsão:<br>Prato;                       | 21/62/017<br>Nic<br>2009/04/2 11/84/01/2            | ₹<br>Principal        | se Sair | C<br>Usus      |
| SEGES - SACE     SEGES - SACE     SEGES     SEE     SEGES     SEE     SEGES     SEE     SEGES     SEE     SEGES     SEE     SEGES     SEE     SEE                                                                                                    | s × https://www.stac.mt.go                                                                                                    | //equilicoes.gettes × +<br>wbb/rigc/faces/priv/rigc/regpreco/Process<br>esues/20 universe<br>esues/20 universe<br>esues/20 universe<br>esues/20 universe<br>esues/20 universe<br>esues/20 universe<br>esues/20 universe<br>esues/20 universe<br>esues/20 universe                                                                                                    | Figura 7                                                                                                    | SIAG<br>Sistema de Aquisições Governamentais<br>Data do pedidor<br>Validade do Atari<br>Controle do Previsão:<br>Prazo:<br>Número de Pressoas | ZJ/68/2017<br>Nie<br>CONFORME KEITAL & TRAND DE I   | т<br>Principal        | - Sair  | C<br>Usud      |
| a Stotts - SAC<br>C Stotts - SAC<br>BEGES<br>BEGES<br>Strata Table<br>Statutory Statutory<br>Statutory<br>Statuto | a X https://www.second.com/go                                                                                                    | //aquidozes.getsa X +<br>wbt//gc/faceu/priv/gg/regpreco/Process<br>esses<br>esses<br>es | Figura 7                                                                                                    | SIAG<br>Sistema de Aquisições Governamentais<br>Data do pactidor<br>Validade da Atas<br>Controle da Previsión<br>Praxes<br>Número de Pessoas  | 21/69/2017<br>Nie<br>CONFORME EDITIAL & TEAMO DE I  |                       | - Sair  | C<br>Usus      |
| a SEGES - SACC     C SEGES     C SEGES     C SEGE                                                                                                    | s × https://www.stac.mt.go                                                                                                    | //aquiscose.gestano X +<br>wbb//igc/faces/priv/jgc/regpreco/Process<br>expense/Po universe<br>expense/Po universe<br>e                                                                                                    | Figura 7                                                                                                    | SIAG<br>Sistema de Aquisições Governamentais<br>Duta de pectidor<br>Validade da Atas<br>Controle da Previsión<br>Praze:<br>Número de Pessoas  | 21/68/2017<br>118-<br>20/00/00/16 EDTAL & TEMO O (F | Principal             | - Sair  | 0<br>Usuá      |
| SECES - SAC<br>SECES - SAC<br>SECES<br>SECES<br>SECE                                                                                                    | 5 × https://www.setao.mt.go                                                                                                    | //tquicicoes.gestao × +<br>wbbr/rgc/faces/priv/rgc/regpreco/Process<br>opware<br>essanarumane en<br>essanarumane en                                                                                                    | Figura 7                                                                                                    | SIAG<br>Sistema de Aquisições Governamentais<br>Data do pedido:<br>Validade do Atas<br>Controle do Previsão:<br>Prazo:<br>Número de Previsaei | 21/68/2017<br>Nile<br>CONVOINE EDITAL & TERMO DE I  | Principal             |         | C<br>Usus      |
| SECES - SAC<br>SECES - SAC<br>SECES<br>ECES<br>ECES                                                                                                    | 5 × https://www.setso.mt.go                                                                                                    | //equilicoes.gester X + wbbr/rgc/faces/priv/rgc/regpreco/Process estates estates estat                                                                                                    | Figura 7                                                                                                    | SIAG<br>Sistema de Aquisições Governamentais<br>Data do pedidor<br>Validade do Atas<br>Controle do Previsão:<br>Prano:<br>Riamero de Previsas |                                                     | Trinopal              | se Sair | O Usuá         |

Figura 8

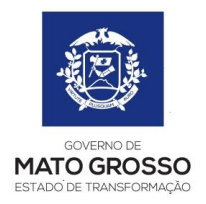

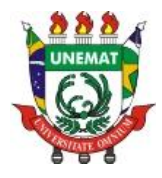

➔ Após preencher todos os dados, deve-se buscar o(s) item(ns) a ser(em) utilizado(s). Existem duas formas para isso: na primeira, deve-se colocar o número do item e clicar em "buscar', ou então, pesquisar todos os itens da Ata (figura 9);

| Menu SEGES - SAG ×                                                    | https://aquisicoes.gestao ×                       | +                                                                         |                         |                |            |                                 | Ę                |                   | ø ×            |
|-----------------------------------------------------------------------|---------------------------------------------------|---------------------------------------------------------------------------|-------------------------|----------------|------------|---------------------------------|------------------|-------------------|----------------|
| < > C BB @ aquisicoes.g                                               | estao.mt.gov.br/sgc/faces/priv/sg                 | c/regpreco/ProcessoUtilizacaoDocumentosAddPageForm.jsp                    |                         |                |            |                                 |                  |                   | O              |
| SEGES<br>SECRETARIA DE<br>STADO DE GESTÃO                             |                                                   | Sis                                                                       | SIA<br>tema de Aquisiçõ | lG<br>es Gover | rnamentais |                                 |                  |                   |                |
| AG: Área do Servidor Público                                          |                                                   |                                                                           |                         |                |            |                                 | Principa         | Sair              | Usuário: ar    |
| Pedido de Utilização                                                  |                                                   |                                                                           |                         |                |            |                                 |                  |                   |                |
| Voltar Salvar Trâmite                                                 | Adicionar Dotação                                 | Imprimir Pedido Imprimir Resumo Pedido                                    |                         |                |            |                                 |                  |                   |                |
| Pedido de Utilização                                                  |                                                   |                                                                           |                         |                |            |                                 |                  |                   |                |
| Número do Pedido:                                                     |                                                   | 001/2017                                                                  | Data d                  | o pedido:      |            | 30/03/2017                      |                  |                   |                |
| Órgão/Entidade Solicitante:                                           |                                                   | FUNDAÇÃO UNIVERSIDADE DO ESTADO DE MATO GROSSO                            |                         |                |            |                                 |                  |                   |                |
| Processo de Utilização:                                               |                                                   | 0034457                                                                   |                         |                |            |                                 |                  |                   |                |
| Ata:                                                                  |                                                   | 023/2016C                                                                 | Validae                 | de da Ata:     |            | 21/08/2017                      |                  |                   |                |
| Descrição da Ata:                                                     |                                                   | RP PARA FUTURA E EVENTUAL AQUISIÇÃO E INSTALAÇÃO DE CONDICIONADORES I     | IE AR Contro            | le de Previ    | são:       | Não                             |                  |                   |                |
| Dados da Entrega                                                      |                                                   |                                                                           |                         |                |            |                                 |                  |                   |                |
| Local:                                                                | Almoxarifado do                                   | Câmpus Universitário de Alta Flor                                         | Prazo                   | 21             |            | CONFORME EDITAL E TERMO I       | E REFERÊNC       | IA                |                |
| Pedido Destinado a Atender                                            |                                                   |                                                                           |                         |                |            |                                 |                  |                   |                |
| Setor:                                                                | Câmpus de Alta                                    | Floresta                                                                  | Núme                    | ero de Pess    | soas:      | 100                             |                  |                   |                |
| Período:                                                              | Indeterminado                                     |                                                                           |                         |                |            |                                 |                  |                   |                |
| Destino do Material:                                                  | Climatização de                                   | ambientes administrativos, etc                                            |                         |                |            |                                 |                  |                   |                |
| Pesquisa de Itens                                                     |                                                   |                                                                           |                         |                |            |                                 |                  |                   |                |
| Item Buscar                                                           |                                                   |                                                                           |                         |                |            |                                 | >                | Pesqui            | ar Item        |
| Item                                                                  |                                                   | Descrição                                                                 |                         | Unidade        | Qtde       | Item Despesa                    | Lote             | Valor<br>Unitário | Valor<br>Total |
| 1 CONDICIONADOR DE AR TIPO SPLIT H<br>CHASSI CON TRATAMENTO ANTICORRE | I-WALL - INVERTER, CAPACIDADE D<br>251VO. GÁS ECO | E REFRIGERAÇÃO DE 12.000 BTUS, TENSÃO NOMINAL DE 220V, CICLO FRIO OU QUEN | TE/FRIO, GABINETE E     | UN             | 10         | 44905211 - APARELHOS E UTENSI V | Lt 012<br>ME/EPP | 2169,67           | 21696,70 Excl  |
| Valor Total do Pedido: R\$ 21.696.70 (vinte e                         | um mil e seiscentos e noventa e seis              | reais e setenta centavos)                                                 |                         |                |            |                                 |                  |                   |                |
| Voltar Salvar Trâmite                                                 | Adicionar Dotação                                 | Imprimir Pedido Imprimir Resumo Pedido                                    |                         |                |            |                                 |                  |                   |                |
|                                                                       |                                                   | Chone para mais informações cobre o sur                                   | ei13                    |                |            |                                 |                  |                   |                |
|                                                                       |                                                   | confine have more intermitions month o and                                |                         |                |            |                                 |                  |                   |                |

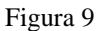

→ Com todos dos itens escolhidos, é necessário "Imprimir o Resumo do Pedido" para facilitar o trabalho do financeiro na confecção do PED (atentar ao fato de o valor total dos itens ser igual ao da solicitação e ao do TR) (figura 10);

| 💽 Menu 🔯 SEGES - SAG 🛛 🗙 🕌 https://aquisicoes.gestac.                                                           | × +                        |                                   |                                  |                    |              |           |          |                          | Ŧ                | -        | ð ×            |
|----------------------------------------------------------------------------------------------------|----------------------------|-----------------------------------|----------------------------------|--------------------|--------------|-----------|----------|--------------------------|------------------|----------|----------------|
| < > C 🗰 🖶 aquisicoes.gestao.mt.gov.br/sgc/faces/priv/s                                                          | sgc/regpreco/Processol     | JtilizacaoDocumentosAddPageForr   | njsp                             |                    |              |           |          |                          |                  |          | $\heartsuit$   |
| SEGES<br>SECRETARIADE<br>ESTADO DE GESTÃO                                                                       |                            |                                   | Sistema de A                     | SIAG<br>Aquisições | )<br>s Gover | namentais |          |                          |                  |          |                |
| IAG: Área do Servidor Público                                                                                   |                            |                                   |                                  |                    |              |           |          |                          | Principal        | Sair     | Usuário: an    |
| Pedido de Utilização                                                                                            |                            |                                   |                                  |                    |              |           |          |                          |                  |          |                |
| Voltar Salvar Trămite Adicionar Dotação                                                                         | Imprimir Pedido            | Imprimir Resumo Pedido            |                                  |                    |              |           |          |                          |                  |          |                |
| Pedido de Utilização                                                                                            |                            |                                   |                                  |                    |              |           |          |                          |                  |          |                |
| Número do Pedido:                                                                                               | 001/2017                   |                                   |                                  | Data do j          | pedido:      |           |          | 30/03/2017               |                  |          |                |
| Órgão/Entidade Solicitante:                                                                                     | FUNDAÇÃO UNIVERS           | IDADE DO ESTADO DE MATO GROSSO    |                                  |                    |              |           |          |                          |                  |          |                |
| Processo de Utilização:                                                                                         | 0034457                    |                                   |                                  |                    |              |           |          |                          |                  |          |                |
| Atar                                                                                                    | 023/2016C                  |                                   |                                  | Validade           | da Ata:      |           |          | 21/08/2017               |                  |          |                |
| Descrição da Ata:                                                                                               | RP PARA FUTURA E E         | VENTUAL AQUISIÇÃO E INSTALAÇÃO D  | E CONDICIONADORES DE AR          | Controle           | de Previs    | são:      |          | Não                      |                  |          |                |
| Dados da Entrega                                                                                                |                            |                                   |                                  |                    |              |           |          |                          |                  |          |                |
| Local: Almoxarifado e                                                                                           | do Câmpus Universitário d  | e Alta Flor                       |                                  | Prazo:             |              |           | c        | ONFORME EDITAL E TERMO D | E REFERÊNCI      | A        |                |
| Pedido Destinado a Atender                                                                                      |                            |                                   |                                  |                    |              |           |          |                          |                  |          |                |
| Setors Câmpus de Alt                                                                                            | ta Floresta                |                                   |                                  | Númer              | o de Pess    | ioasi     | [        | 00                       |                  |          |                |
| Periodo: Indeterminado                                                                                          |                            |                                   |                                  |                    |              |           |          |                          |                  |          |                |
| Destino do Material:                                                                                            | še ambientes administrativ | os, etc                           |                                  |                    |              |           |          |                          |                  |          |                |
| Pesquisa de Itens                                                                                               |                            |                                   |                                  |                    |              |           |          |                          |                  |          |                |
| Item Buscar                                                                                                    |                            |                                   |                                  |                    |              |           |          |                          | 1                | Pesquis  | ar Item        |
|                                                                                                    |                            |                                   |                                  |                    |              |           |          |                          |                  |          |                |
| Item                                                                                                    | Descrição                  |                                   |                                  |                    | Unidade      | Qtde      |          | Item Despesa             | Lote             | Unitário | Total          |
| 1 CONDICIONADOR DE AR TIPO SPLIT HI-WALL - INVERTER, CAPACIDADE<br>CHASSI COM TRATAMENTO ANTICORROSIVO, GÁS ECO | DE REFRIGERAÇÃO DE 1       | 2.000 BTUS, TENSÃO NOMINAL DE 220 | V, CICLO FRIO OU QUENTE/FRIO, GA | ABINETE E          | UN           | 10        | 44905211 | APARELHOS E UTENSÍ 🗸     | Lt 012<br>ME/EPP | 2169,67  | 21696,70 Exclu |
| Valor Total do Pedido: R\$ 21.696,70 (vinte e um mil e seiscentos e noventa e se                                | is reais e setenta centavo | ;)                                |                                  |                    |              |           |          |                          |                  |          |                |
| Voltar Salvar Trămite Adicionar Dotação                                                                         | Imprimir Pedido            | Imprimir Resumo Pedido 🛛 <        |                                  |                    |              |           |          |                          |                  |          |                |

Figura 10

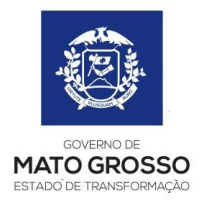

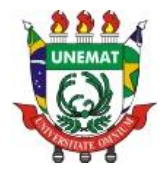

➔ Após juntar o Resumo do Pedido ao processo, enviá-lo (protocolo e físico) ao financeiro para a confecção do PED;

➔ Após o retorno do processo, já com o PED juntado, na opção "Documentos – Processo de Utilização", em "Documentos do Processo" escolher a opção "Novo Anexo" para anexar o PED (Figura 11). Com esse comando, será mostrado a tela (figuras 12 e 13) para a escolha da opção "Pedido de Empenho";

| C III A aqui                                                                                                    | sicces gestae <b>mt.gov.br</b> /ligc/ficce/priv/ligc/fegpreco/PredidoUBi                                                                                                    | Sistema de Aq                                 | SIAG<br>quisições Governamentais | ♥ (                             |
|----------------------------------------------------------------------------------------------------|----------------------------------------------------------------------------------------------------|-----------------------------------------------|----------------------------------|---------------------------------|
| SEGES<br>SECRETARADE<br>DO DE GESTÃO<br>II Área do Servidor Público<br>cumentos - Processo Utilizado<br>Voitar Trámite<br>Informações do Processo Utilizado                                                                                                    | a                                                                                                    | Sistema de Aq                                 | SIAG<br>puisições Governamentais |                                 |
| ii Área do Servidor Público<br>cumentos - Processo Utilizaçã<br>Voltar Trâmite<br>Informações do Processo Utiliz                                                                                                    | io                                                                                                    |                                               |                                  |                                 |
| vumentos - Processo Utilizaçã<br>Voltar Trámite<br>Informações do Processo Utiliz                                                                                                    | lo .                                                                                                    |                                               |                                  | Principal   Sair   Usuário: an  |
| Voltar Trâmite<br>Informações do Processo Utiliz                                                                                                    |                                                                                                    |                                               |                                  |                                 |
| Informações do Processo Orina                                                                                                    |                                                                                                    |                                               |                                  |                                 |
| Processo: 0034                                                                                                    | tação<br>4457                                                                                                    | Órgão:                                        | UNEMAT                           |                                 |
| Objeto: AQU                                                                                                    | JISIÇÃO DE APARELHOS DE AR CONDICIONADO                                                                                                    | Data Criação:                                 | 30/03/2017                       |                                 |
|                                                                                                    |                                                                                                    |                                               |                                  |                                 |
| Documentos do Processo                                                                                                    |                                                                                                    |                                               |                                  |                                 |
| Selectore                                                                                                    | Ok                                                                                                    |                                               |                                  |                                 |
| Novo Pedido de Utilizacao<br>Gerar Nota Empenho                                                                                                    |                                                                                                    | Descrição                                     |                                  |                                 |
| Relatório                                                                                                    | Totalização - Pedido de utilização e ordem de                                                                                                    | utilização                                    |                                  | Visualizar                      |
| Pedido de Utilização                                                                                                    | Número Pedido de Utilização: 001/2017                                                                                                    |                                               |                                  | Visualizar Editar Excluir       |
|                                                                                                    |                                                                                                    |                                               |                                  |                                 |
|                                                                                                    |                                                                                                    | Clique para mais informações sobre o sistema. |                                  |                                 |
|                                                                                                    |                                                                                                    | Figura 11                                     |                                  |                                 |
| Menu SEGES - SAG                                                                                                    | X B http://aguisicoec.gettag X +                                                                                                    |                                               |                                  | ≂ - <b>0</b> )                  |
| > C 555 and aquis                                                                                                    | sicoes.gestao.mt.gov.br/sgc/faces/priv/sgc/regpreco/ProcessoU                                                                                                    | tilizacao Documentos Add Page Form. jsp       |                                  | ♡ (                             |
| SEGES<br>SECRETARIA DE<br>ADO DE GESTÃO                                                                                                    |                                                                                                    | Sistema de Aq                                 | SIAG<br>quisições Governamentais |                                 |
| i: Área do Servidor Público                                                                                                    |                                                                                                    |                                               |                                  | Principal   Sair   Usuário: are |
| exo Processo de Utilização                                                                                                    |                                                                                                    |                                               |                                  |                                 |
| Voltar Anexar                                                                                                    |                                                                                                    |                                               |                                  |                                 |
| Contraction of Street Street S |                                                                                                    |                                               |                                  |                                 |
| Informações do Processo de Ut                                                                                                    | tilização                                                                                                    |                                               |                                  |                                 |
| Informações do Processo de Ul<br>Processo:                                                                                                    | tilização<br>0034457                                                                                                    |                                               |                                  |                                 |
| Informações do Processo de Ul<br>Processo:<br>Órgão:<br>Obiato:                                                                                                    | tilização<br>0034457<br>FUNDAÇÃO UNIVERSIDADE DO ESTADO DE MATO GROSSO<br>ANURSIZÃO DE ABREN NOS DE AR CONDUCTORIOS                                                                                                    |                                               |                                  |                                 |
| Informações do Processo de Ul<br>Processo:<br>Órgão:<br>Objeto:                                                                                                    | 034437<br>FUNDAÇÃO UNIVERSIDADE DO ESTADO DE MATO GROSSO<br>AQUISIÇÃO DE APARELHOS DE AR CONDICIONADO                                                                                                    |                                               |                                  |                                 |
| Informações do Processo de Ul<br>Processoi<br>Órgão:<br>Objeto:<br>Documento                                                                                                    | 0034437<br>PUNDAÇÃO UNIVERSIDADE DO ESTADO DE MATO GROSSO<br>AQUESIÇÃO DE APARELHOS DE AR CONDICIONADO<br>DIVIDENTE                                                                                                    |                                               |                                  |                                 |
| Informações do Processo de Ul<br>Processo:<br>Órgão:<br>Objeto:<br>Documento<br>Data de Criação:<br>Tiso de Documento:                                                                                                    | 101/acado           0004457           FURDAÇÃO UNIVERSIDADE DO ESTADO DE MATO GROSEO           AQUISIÇÃO DE APARELINOS DE AR CONDICIONADO           0704/2017           <                                                                    |                                               |                                  |                                 |
| Informações do Processo de Ul<br>Processo:<br>Órgão:<br>Objeto:<br>Documento<br>Data de Criação:<br>Tipo de Documento:<br>Anguion:                                                                                                    | tilização  SUSHS7  FURDAÇÃO URIVIRSIDADE DO ESTADO DE MATO GROSSO AQUISIÇÃO DE AMARELHOS DE MATO GROSSO  OTOMUZELT    Conjuntation de la construction de la constructionado  Esculhar anguivo Manhum anguivo selecionado                     |                                               |                                  |                                 |
| Informações do Processo de Ul<br>Processo<br>Órgão:<br>Objeto:<br>Documento<br>Data de Criação:<br>Tipo de Documento:<br>Arquivo:                                                                                                    | bilização  054457  FURDAÇÃO UNIVERSIDADE DO ESTADO DE MATO GROSDO  AQUISIÇÃO DE APARELHOS DE MATO CROIDICIDIADO  07/04/2017 <pre>     c&lt; Tips de Decuments &gt;&gt;</pre>                                                                 |                                               |                                  |                                 |
| Informações do Processo de Ul<br>Processo<br>Órgão:<br>Objeto:<br>Documento<br>Data de Crisção:<br>Tipo de Documento:<br>Anpáro:<br>Voitar Anexor                                                                                                    | tilitação 0034457 FURDAÇÃO URIVIRSIDADE DO ESTADO DE MATO GROSIO AQUISIÇÃO DE AVARELHOS DE AR CORDIZIONADO 07/04/2017 <pre>{&lt; Taps de Documente &gt;&gt;</pre> Escolher arguivo Nenhum arguivo selecionado                                |                                               |                                  |                                 |
| Informações do Processo de Un<br>Processo<br>Organe<br>Objetos<br>Documento<br>Documento<br>Documento<br>Tipo de Documentos<br>Arequivos<br>Voltar Anexar                                                                                                    | DITACAGO<br>DITACAGO<br>SUBJECT<br>FUNDAÇÃO UNIVERSIDADE DO ESTADO DE MATO GROSSIO<br>AQUISIÇÃO DE APARELIANS DE AR CONDICIDINADO<br>2704/3017<br><tips bosumento="" de="">&gt; ✓<br/>Escother arguivo<br/>Nenhum anguivo selecionado</tips> | Cique par nan stfemayles sebre e sistena.     |                                  |                                 |

Figura 12

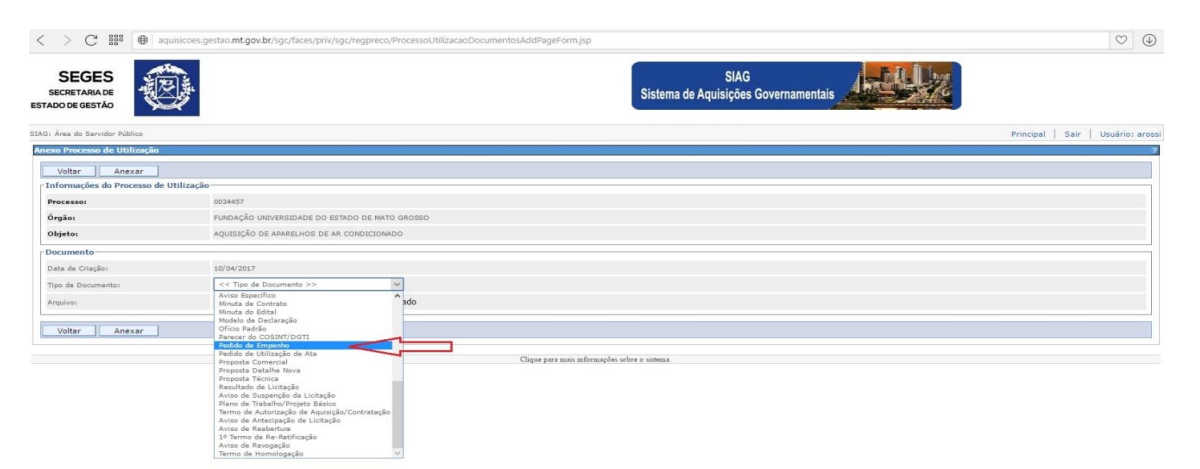

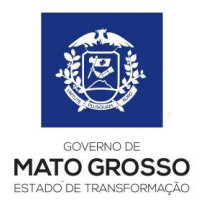

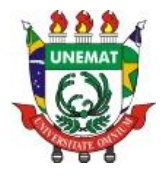

➔ Após ter anexado o PED, retornar a tela anterior e editar o "Pedido de Utilização" para adicionar a dotação constante no PED (figuras 14, 15 e 16);

| > C ## @                                | aquisicoes.gestao.mt.go                                  | .br/sgc/faces/priv/sgc/regpreco/AnexoProcesso        | UtilizacaoPageForm.jsp                         |                                            |                                 | $\odot$                            |
|-----------------------------------------|----------------------------------------------------------|------------------------------------------------------|------------------------------------------------|--------------------------------------------|---------------------------------|------------------------------------|
| SEGES<br>SECRETARIA DE<br>ADO DE GESTÃO | Ø                                                        |                                                      | si                                             | SIAG<br>stema de Aquisições Governamentais |                                 |                                    |
| : Área do Servidor Público              |                                                          |                                                      |                                                |                                            |                                 | Principal   Sair   Usuário: a      |
| cumentos - Processo Uti                 | ilização                                                 |                                                      |                                                |                                            |                                 |                                    |
| Voltar Trâmite                          |                                                          |                                                      |                                                |                                            |                                 |                                    |
| Informações do Processo                 | Utilização                                               |                                                      |                                                |                                            |                                 |                                    |
| Processo:                               | 0034457                                                  |                                                      | Órgão:                                         | UNE                                        | (AT                             |                                    |
|                                         |                                                          |                                                      |                                                |                                            |                                 |                                    |
| Objeto:                                 | AQUISIÇÃO DE APARELHO                                    | 5 DE AR CONDICIONADO                                 | Data Criação:                                  | 30/0                                       | 3/2017                          |                                    |
| Documentos do Processo                  |                                                          |                                                      |                                                |                                            |                                 |                                    |
| Selecione                               | ~ Ok                                                     |                                                      |                                                |                                            |                                 |                                    |
|                                         | Тіро                                                     |                                                      | Descrição                                      |                                            |                                 | Л                                  |
| Relatório                               |                                                          | Totalização - Pedido de utilização e ordem de utiliz | ação                                           |                                            | Vis                             | ualizar                            |
| Pedido de Utilização                    |                                                          | Número Pedido de Utilização: 001/2017                |                                                |                                            | Vis                             | ualizar Editar Excluir             |
|                                         |                                                          |                                                      |                                                |                                            |                                 |                                    |
|                                         |                                                          |                                                      |                                                |                                            |                                 |                                    |
| Voltar Trâmite                          |                                                          |                                                      |                                                |                                            |                                 |                                    |
|                                         |                                                          |                                                      | Clique para mais informações sobre o si        | istema.                                    |                                 |                                    |
|                                         |                                                          |                                                      | Figura 14                                      |                                            |                                 |                                    |
|                                         |                                                          |                                                      | I Iguia 14                                     |                                            |                                 |                                    |
|                                         |                                                          |                                                      |                                                |                                            |                                 |                                    |
| tenu SEGES - SAG                        | × https://                                               | amisimes aestan = X +                                |                                                |                                            |                                 |                                    |
| C                                       |                                                          |                                                      |                                                |                                            |                                 | l en l                             |
| / 0 88-                                 | aquisicoesgesiaumingoi                                   | wi/sgc/laces/pin/sgc/regpreco/riocessocomica         | aooocumentosikuurageronnijsp                   |                                            |                                 |                                    |
| ADO DE GESTÃO                           |                                                          |                                                      | 5                                              | istema de Aquisições Governamentais        |                                 | Principal   Sair   Usuário:        |
| dido de Utilização                      |                                                          |                                                      |                                                |                                            |                                 |                                    |
| Voltar Salvar                           | Trámite Adici                                            | onar Dotação 📄 Imprimir Pedido 📄 In                  | primir Resumo Pedido                           |                                            |                                 |                                    |
| redido de Utilização                    |                                                          |                                                      |                                                | la se se se se se se se se se se se se se  |                                 |                                    |
| Número do Pedido:                       |                                                          | 001/2017                                             |                                                | Data do pedido:                            | 30/03/2017                      |                                    |
| Orgão/Entidade Solicitan                | te:                                                      | FUNDAÇÃO UNIVERSIDADE                                | DO ESTADO DE MATO GROSSO                       |                                            |                                 |                                    |
| Processo de Utilização:                 |                                                          | 0034457                                              |                                                |                                            |                                 |                                    |
| Atai                                    |                                                          | 023/2016C                                            |                                                | Validade da Ata:                           | 21/08/2017                      |                                    |
| Descrição da Ata:                       |                                                          | RP PARA FUTURA E EVENTU                              | AL AQUISIÇÃO E INSTALAÇÃO DE CONDICIONADORES   | DE AR Controle de Previsão:                | Não                             |                                    |
| ados da Entrega                         |                                                          |                                                      |                                                |                                            |                                 |                                    |
| ocal:                                   |                                                          | Almoxarifado do Câmpus Universitário de Alta         | Ter                                            | Prazo:                                     | CONFORME EDITAL E TERMO         | DE REFERÊNCIA                      |
| edido Destinado a Aten                  | der                                                      |                                                      |                                                |                                            |                                 |                                    |
| letor:                                  |                                                          | Câmpus de Alta Floresta                              |                                                | Número de Pessoas:                         | 100                             |                                    |
| Períodos                                |                                                          | Indeterminado                                        |                                                |                                            |                                 |                                    |
| ectino do Naterial:                     |                                                          | Climatização de ambientes administrativos, etc       |                                                |                                            |                                 |                                    |
|                                         |                                                          |                                                      |                                                |                                            |                                 |                                    |
| esquisa de Itens                        |                                                          |                                                      |                                                |                                            |                                 |                                    |
| tem Busca                               | or                                                       |                                                      |                                                |                                            |                                 | Pesquisar Item                     |
| tem                                     |                                                          | Descrição                                            |                                                | Unidade Qtde                               | Item Despesa                    | Lote Valor Valor<br>Unitário Total |
| CONDICIONADOR DE A                      | AR TIPO SPLIT HI-WALL - INV<br>INTO ANTICORROSIVO, GÁS I | ERTER, CAPACIDADE DE REFRIGERAÇÃO DE 12.000 E        | TUS. TENSÃO NOMINAL DE 220V. CICLO FRIO OU QUE | INTE/FRIO, GABINETE E                      | 44905211 - APARELHOS E UTENSI ~ | Lt 012 2169.67 21696.70 Ex         |
| alor Total do Pedido: R\$ 21.6          | 596,70 (vinte e um mil e seis                            | centos e noventa e seis reais e setenta centavos)    |                                                |                                            |                                 |                                    |
| Voltar Salvar                           | ] Trâmite Adici                                          | onar Dotação Imprimir Pedido In                      | primir Resumo Pedido                           |                                            |                                 |                                    |
|                                         |                                                          | 17                                                   | Clique para mais informações sobre o u         | stema.                                     |                                 |                                    |
|                                         |                                                          | -                                                    | Elouno 15                                      |                                            |                                 |                                    |
|                                         |                                                          |                                                      | Figura 15                                      |                                            |                                 |                                    |
|                                         |                                                          |                                                      |                                                |                                            |                                 |                                    |
|                                         |                                                          |                                                      |                                                |                                            |                                 |                                    |

| O Menu SEGES - SAG                         | Mhttps://aquidicces.gestac × +                                                     | ÷         | -    | ٥        | ×      |
|--------------------------------------------|------------------------------------------------------------------------------------|-----------|------|----------|--------|
| < > C III aquisicoes.                      | gestao. <b>mt.gov.br</b> /sgc/faces/priv/sgc/regpreco/PedidoUtiliZacaoPageForm.jsp |           |      | $\odot$  |        |
| SEGES<br>SECRETARIA DE<br>ESTADO DE GESTÃO | SIAG<br>Sistema de Aquísições Governamentais                                       |           |      |          |        |
| SIAG: Área do Servidor Público             |                                                                                    | Principal | Sair | Usuário: | arossi |
| Dotação Orçamentária                       |                                                                                    |           |      |          | 2      |
| Voltar Salvar                              |                                                                                    |           |      |          |        |
| Informações da Dotação                     |                                                                                    |           |      |          |        |
| Orgão:                                     | UNEMAT ~                                                                           |           |      |          |        |
| Item Despesa:                              | Selecione um Sub Elemento Despesa.                                                 |           |      |          |        |
| Natureza Despesa:                          | Selecione um Elemento Despesa. V                                                   |           |      |          |        |
| Plano Interno:                             | Selecione un Plano Interno.                                                        |           |      |          |        |
| Esferai                                    |                                                                                    |           |      |          |        |
| Fonte de Recurso:                          | Selecione uma PosteRecurso.                                                        |           |      |          |        |
| Valor:                                     |                                                                                    |           |      |          |        |
| Número do PED:                             |                                                                                    |           |      |          |        |
| Situação:                                  | CADASTRADO V                                                                       |           |      |          |        |
| Exercicio:                                 | 2017 -                                                                             |           |      |          |        |
| Voltar Salvar                              |                                                                                    |           |      |          |        |

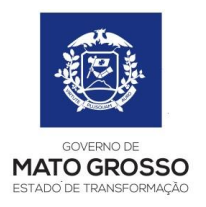

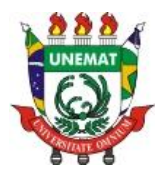

➔ Após salvar a dotação, retornar a tela anterior e "Imprimir o Pedido" de utilização (figura 17);

| Menu SEGES - SAG ×                                                     | https://aquisicoes.gestao × + tao.mt.gov.br/sigc/faces/priv/sigc/regpreco/DotacaoOrcamentariaUtilizacaoPageForm.jsp | ⇒ - <b>0</b>                                                                                  |
|------------------------------------------------------------------------|----------------------------------------------------------------------------------------------------|-----------------------------------------------------------------------------------------------|
| SEGES<br>SECRETARIADE<br>STADO DE GESTÃO                               |                                                                                                    | SIAG<br>Sistema de Aquisições Governamentais                                                  |
| AG: Área do Servidor Público                                           |                                                                                                    | Principal   Sair   Usuário: ar                                                                |
| edido de Utilização                                                    |                                                                                                    |                                                                                               |
| Voltar Salvar Trâmite                                                  | Adicionar Dotação Imprimir Pedido Imprimir Resumo Pedido                                                            |                                                                                               |
| Pedido de Utilização                                                   | PD4 / PD4 9                                                                                                    | Path de medides 90/00/2017                                                                    |
| Numero do Pedido:<br>Órmão/Entidade Solicitante:                       | EUROACÃO URIVERSIDADE DO ESTADO DE MATO OROSO                                                                       | Data do pedido: 30/02/2017                                                                    |
| Processo de Utilização:                                                | 0034457                                                                                                    |                                                                                               |
| Atai                                                                   | 023/2016C                                                                                                    | Validade da Ata: 21/08/2017                                                                   |
| Descrição da Ata:                                                      | RP PARA FUTURA E EVENTUAL AQUISIÇÃO E INSTALAÇÃO DE CONDICIONADO                                                    | RES DE AR Controle de Previsão: Não                                                           |
| Dados da Entrega                                                       |                                                                                                    |                                                                                               |
| Local:                                                                 | Almoxarifado do Câmpus Universitário de Alta Flor                                                                   | Prazoi CONFORME EDITAL E TERMO DE REFERÊNCIA                                                  |
| Pedido Destinado a Atender                                             |                                                                                                    |                                                                                               |
| Setori                                                                 | Câmpus de Alta Floresta                                                                                             | Número de Pessoas:                                                                            |
| Período:                                                               | Indeterminado                                                                                                    |                                                                                               |
| Destino do Material:                                                   | Climatização de ambientes administrativos, etc                                                                      |                                                                                               |
| Pesquisa de Itens                                                      |                                                                                                    |                                                                                               |
| Item Buscar                                                            |                                                                                                    | Pesquisar Item                                                                                |
| Item                                                                   | Descrição                                                                                                    | Undade Qtde Bern Despesa Lote Valor Untário Total                                             |
| CONDICIONADOR DE AR TIPO SPLIT HI-<br>CHASSI COM TRATAMENTO ANTICORROS | -WALL - INVERTER, CAPACIDADE DE REFRIGERAÇÃO DE 12.000 BTUS. TENSÃO NOMINAL DE 220V. CICLO FRIO OU<br>BIVO. GÁS ECO | 2UENTE/FRIO, GABINETE E UN III 10 44905211 - APARELHOS E UTENSI V IL 012 2169.67 21696.70 Ext |
| /alor Total do Pedido: R\$ 21.696.70 (vinte e un                       | n mil e seiscentos e noventa e seis reais e setenta centavos)                                                       |                                                                                               |
| Voltar Salvar Trâmite                                                  | Adicionar Dotação Imprimir Pedido Imprimir Resumo Pedido                                                            |                                                                                               |
|                                                                        | Clique para mais informações sobre                                                                                  | o unterna.                                                                                    |

Figura 17

→ Após imprimir o Pedido de Utilização de Ata e juntá-lo ao processo, tramitar o processo para "Autoriza Processo Utilização – Órgão" e "Encaminhar" (figura 18). Tal procedimento encaminhará o processo para a base ordenador de despesa que receberá o processo e o encaminhará para a "Gerente Analisa e Emite Ordem – SIAG", que é uma Autorização do Superintendente de Aquisições e do Secretário de Gestão. Isso levará alguns dias, sendo assim é interessante observar todos os dias a tramitação do processo;

➔ Autorizado o processo pelo Superintendente e pelo Secretário, visualizar e imprimir a "Ordem de Utilização" (figuras 18 e 19);

| < > C 888                                  | ⊕   aquisicoes.gestao.mt.g | ov.br/sgc/faces/priv/sgc/regpreco/Pro   | cessoUtilizacaoPageForm.jsp                                |                                                |          |           | $\heartsuit$          |
|--------------------------------------------|----------------------------|-----------------------------------------|------------------------------------------------------------|------------------------------------------------|----------|-----------|-----------------------|
| SEGES<br>SECRETARIA DE<br>ESTADO DE GESTÃO | Ð                          |                                         |                                                            | SIAG<br>Sistema de Aquisições Governamentais   |          |           |                       |
| SIAG: Área do Servidor Públic              | 20                         |                                         |                                                            |                                                |          | Principal | Sair   Usuário: aros: |
| Documentos - Processo                      | Utilização                 |                                         |                                                            |                                                |          |           | 2                     |
| Voltar Trâmi                               | te                         |                                         |                                                            |                                                |          |           |                       |
| Informações do Proce                       | sso Utilização             |                                         |                                                            |                                                |          |           |                       |
| Processo:                                  | 4040580                    |                                         | Órgão:                                                     | UNEMAT                                         |          |           |                       |
| Objeto:                                    | AQUISIÇÃO DE MATERIAL      | L DE CONSUMO (GÊNERO DE ALIMENTAÇÃO     | ) Data Criação:                                            | 23/08/2016                                     |          |           |                       |
| Documentos do Proce                        | 550                        |                                         |                                                            |                                                |          |           |                       |
| Selecione V                                | Ok                         |                                         |                                                            |                                                |          |           |                       |
|                                            | Tipo                       |                                         | Descr                                                      | ção                                            |          |           |                       |
| Relatório                                  |                            | Totalização - Pedido de utilização e or | dem de utilização                                          |                                                | Vis      | ualizar   |                       |
| Anexo                                      |                            | Pedido de Empenho: Ped 0003787 - M      | etha Supermercado Ltda - 945,40 - 30 - Aquisição de genero | s alimenticios (açucar e cha) - Ativ. 2007.pdf | Vis      | ualizar   | Excluir               |
|                                            |                            | Número Pedido de Utilização: 001/201    | 6                                                          |                                                |          |           |                       |
| Pedido de Utilização                       |                            | Tipo                                    |                                                            | lescrição                                      | Vis      | ualizar   |                       |
|                                            |                            | Ordem de Utilizacao                     | Número: 0001/2016. Pedido Utilização: 001/2016             | Vi                                             | sualizar |           |                       |
|                                            |                            |                                         |                                                            |                                                | $\wedge$ |           |                       |
| Voltar Trâmit                              | te                         |                                         |                                                            |                                                | ነ ስ      |           |                       |
|                                            |                            |                                         |                                                            |                                                | U        |           |                       |
|                                            |                            |                                         |                                                            |                                                |          |           |                       |

Figura 18

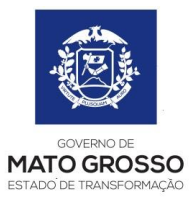

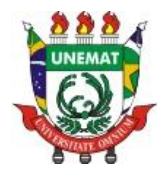

| < > C SSS ( aquisicoes.gestao.                                       | mt.gov.br/sgc/faces/priv/sgc/regpreco/ProcessoUtilizac                                              | aoDocumentosAddPageForm.jsp                     |             |                                  |                    |                 |                   |           |          |           |                 |              | $\heartsuit$ |
|----------------------------------------------------------------------|----------------------------------------------------------------------------------------------------|-------------------------------------------------|-------------|----------------------------------|--------------------|-----------------|-------------------|-----------|----------|-----------|-----------------|--------------|--------------|
| SEGES<br>SECRETARIADE<br>ESTADO DE GESTÃO                            |                                                                                                    | Sistema                                         | de Aq       | SIAG<br>uisições Governan        | nentais            |                 | y.                | 10        |          |           |                 |              |              |
| IIAG: Área do Servidor Púplico                                       |                                                                                                    |                                                 |             |                                  |                    |                 |                   |           |          | Principal | Sair            | Us           | iário: aros  |
| Ordem de Utilização                                                  |                                                                                                    |                                                 |             |                                  |                    |                 |                   |           |          |           |                 |              | 2            |
| Estoque do Órgão: FU                                                 | INDAÇÃO UNIVERSIDADE DO ESTADO DE MATO GROSSO                                                       |                                                 | Nú          | mero do Pedido:                  |                    |                 | 001/2016          |           |          |           |                 |              |              |
| Número da Ata: 00                                                    | 17/2016A                                                                                            |                                                 | Nú          | mero do Processo:                |                    |                 | 4040880           |           |          |           |                 |              |              |
| Validade da Ata: 10                                                  | //03/2017                                                                                           |                                                 | Re          | sponsável:                       |                    |                 | LUIZ CAR          | LOS SILVA | DE JESUS |           |                 |              |              |
| Número da Ordem: 000                                                 | 01/2016                                                                                             |                                                 | Dat         | ta da Autorização:               |                    |                 | 24/08/201         | .6        |          |           |                 |              |              |
| Local de Entrega: CO                                                 | DNFORME EDITAL                                                                                      |                                                 |             |                                  |                    |                 |                   |           |          |           |                 |              |              |
| Itens da Ordem de Utilização                                         |                                                                                                    |                                                 |             |                                  |                    |                 |                   |           |          |           |                 |              |              |
| Item Lote                                                            | Descrição                                                                                           |                                                 | Marca       | Formecedor                       | Qtde<br>Autorizada | Qtda<br>Baixada | Qtde<br>Estornada | Estoque   | Unidade  | Situação  | Vir<br>Unitário | Vir<br>Total | Aditado      |
| 1 Lt ACÚCAR CRISTALIZADO, SACAROSE<br>PRODUTO, MARCA DO FABRICANTE.  | DE CANA-DE-ACÚCAR, NA COR BRANCA. EMBALAGEM EM POL<br>DATA DE FABRICAÇÃO E PRAZO DE VALIDADE. INFOR | JETILENO, CONTENDO DADOS DE IDENTIFICAÇÃO DO    | DOCE<br>DIA | METHA<br>SUPERMERCADO LTDA<br>ME | 10                 | 10              | 0                 | 14715     | FD .     | Baixado   | 82,14           | 821,40       | Não          |
| Lt CHÁ MATE, CAIXA COM 2005, O PRO<br>DADOS DE IDENTIFICAÇÃO DO PROD | DUTO DEVERÀ TER REGISTRO NO MINISTÉRIO DA AGRICULTU<br>DUTO, MARCA DO FABRICANTE, DATA DE FABRIC    | RA E OU MINISTÉRIO DA SAÚDE. EMBALAGEM CONTENDO | MISSAO      | METHA<br>SUPERMERCADO LIDA<br>ME | 40                 | 40              | 0                 | 6263      | сх       | Baixado   | 3,10            | 124,00       | Não          |
| Valor Total da Ordem: R\$ 945,40 (novecentos e qua                   | arenta e cinco reais e quarenta centavos)                                                           |                                                 |             |                                  |                    |                 |                   |           |          |           |                 |              |              |
| Conta Bancária dos Fornecedores                                      |                                                                                                    |                                                 |             |                                  |                    |                 |                   |           |          |           |                 |              |              |
|                                                                      | Fornecedor                                                                                          | N. Banco / Banco                                | / Agènc     | ia / Conta                       |                    |                 |                   |           | Nú       | mero Emp  | enho            |              |              |
| METHA SUPERMERCADO LTDA ME                                           |                                                                                                    | 001 / BANCO DO BRASIL / 00 / 00                 |             |                                  |                    |                 |                   |           |          |           |                 |              |              |
| Voltar Imprimir Trâmite                                              |                                                                                                    |                                                 |             |                                  |                    |                 |                   |           |          |           |                 |              |              |
|                                                                      |                                                                                                    |                                                 |             |                                  |                    |                 |                   |           |          |           |                 |              |              |

Figura 19

|                                                                                                    |                                      |                                                                                                    |                                                               | Darla       | n de Oud  |                                     |                          |                                   |          |            |  |
|----------------------------------------------------------------------------------------------------|--------------------------------------|----------------------------------------------------------------------------------------------------|---------------------------------------------------------------|-------------|-----------|-------------------------------------|--------------------------|-----------------------------------|----------|------------|--|
| lúmə                                                                                                    | ro da On                             | dem: 0001/2016                                                                                                    |                                                               | Dade        | Proce     | seo Utilização                      | : 4043880                |                                   |          |            |  |
| Drg8o/Entidade:         FUNDAQAO UNIVERSI           Pedido Nº:         001/2016           Ma Nº:         007/2016A |                                      |                                                                                                    | SIDADE DO E                                                   | STADO DE    | MATO GR   | Data do Pedido:<br>Validade da Ata: |                          | 23/08/16 00:00<br>10/03/17 00:00  |          |            |  |
|                                                                                                    |                                      |                                                                                                    |                                                               |             | Valida    |                                     |                          |                                   |          |            |  |
|                                                                                                    |                                      |                                                                                                    | 12012010                                                      | - Marcola   |           |                                     |                          |                                   |          |            |  |
|                                                                                                    |                                      |                                                                                                    | Dado                                                          | os da Do    | tação On  | çamentária                          | -                        |                                   |          |            |  |
| UNEMAT 2016                                                                                                    |                                      | 015 2620100031600                                                                                                    | 33903006                                                      | 33903006 33 |           | 39030 121                           |                          | Plano Interno<br>12203620079900 - |          | 945 40     |  |
|                                                                                                    |                                      |                                                                                                    |                                                               |             |           |                                     |                          |                                   |          |            |  |
|                                                                                                    |                                      |                                                                                                    |                                                               |             |           |                                     |                          |                                   |          |            |  |
|                                                                                                    | -                                    |                                                                                                    |                                                               | Dados       | do Forme  | cedor                               |                          |                                   |          |            |  |
| orna                                                                                                    | cedor:                               | METHA SUPERMERCADO                                                                                                    | SUPERMERCADO LTDA - ME<br>DUADRA 35   OTE 02 CPA III SETOR 03 |             |           | Telefone:<br>Bairro:                |                          | (65) 3646-9381<br>MORADA DA SERRA |          |            |  |
| NPJ                                                                                                    | eyo.                                 | 08206985000118                                                                                                    | 5985000118                                                    |             |           | Inscrição Estadual:                 |                          | 13.322.912-2                      |          |            |  |
| BANC                                                                                                    |                                      | BANCO DO BRASIL                                                                                                    |                                                               |             |           |                                     | Ágência:                 | 00                                | Conta: 0 | 0          |  |
| unite                                                                                                    | io cinpe                             |                                                                                                    |                                                               |             |           |                                     |                          |                                   |          |            |  |
|                                                                                                    |                                      |                                                                                                    |                                                               | Dade        | s dos ite | ns                                  |                          |                                   |          |            |  |
| lem                                                                                                    | Código                               | Descrição                                                                                                    | Data                                                          | Motivo      | Unidade   | Marca                               | Quant.                   | Lote                              | Valor    | Valor Tota |  |
| 1                                                                                                    | 8965002<br>90003<br>8965038<br>00006 | BACARGOSE DE CANA-OS<br>BACARGOSE DE CANA-OS<br>UNERLACEN EN MINISTERIO DE AL<br>POLIETILENO, CONTENDO<br>POLIETILENO, CONTENDO<br>POLIETILENO, CONTENDO<br>AL POLICIÓN<br>PARICIAÇÃO E FRAZO D<br>ALEDADE, INFORMÁTIO<br>PARODITO PERSUSTO NA<br>LEGISLAÇÃO VICENTE<br>TER RESUSTO NO<br>MINISTERIO DO SAÚDE<br>DIMONISTORIO DO SAÚDE<br>DIMONISTORIO DO SAÚDE<br>DI PERCIPIO<br>PERCIPICIÓN DE SAÚDIO<br>PERCIPICIÓN DE SAÚDIO<br>PERCIPIC | 2000<br>2000<br>2000<br>2000<br>2000<br>2000<br>2000<br>200   |             | FD        | DOCE DIA                            | 10                       | Lt001                             | 3,10     | 821,40     |  |
| _                                                                                                    |                                      |                                                                                                    |                                                               |             |           |                                     |                          |                                   |          |            |  |
| eto                                                                                                    |                                      | ALMOXARIFADO                                                                                                    | Pe                                                            | uido De     | Period    | ntender                             | INDETER                  |                                   |          |            |  |
| estr                                                                                                    | no do                                | ATENDER SETORES                                                                                                    | ENDER SETORES DE COPA E COZINHA DO                            |             |           | Numero de Pessoas:                  |                          | 200                               |          |            |  |
| ocal                                                                                                    | de Entre                             | ga: CONFORME EDITAL                                                                                                    |                                                               |             | Prazo     | de Entrega:                         | maximo (                 | of dias uter                      | •        |            |  |
|                                                                                                    | de e a                               | 20/2011//SAB/EAD de                                                                                                    | 07/08/2011                                                    | nubles d    |           |                                     |                          | Latas 70                          |          |            |  |
|                                                                                                    |                                      | 20/2011/GAB/3AD, de                                                                                                    |                                                               | ZADO E      |           | Mi de boble                         | ALITOPIZADO/DESPESA- / / |                                   |          |            |  |
| 3                                                                                                    | U EM:                                | 24/08/2010                                                                                                    | AUTORI                                                        | ZADU EI     | w. 24/08  | 2010                                | AUTURIZ                  | LADUIDE                           | orean:   | 1 1        |  |

Figura 20

➔ A ordem de utilização (figura 20) deverá ser assinada pelo ordenador de despesa e juntada ao processo;

➔ Após estes procedimentos, tramitar o processo e encaminhar para "Finalizar Processo – Órgão", tramitar novamente para "Receber" e posteriormente "Salvar";